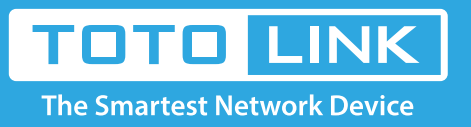

# How to setup VPN Server?

# It is suitable for: N150RA, N300R Plus, N300RA, N300RB, N300RG, N301RA, N302R Plus, N303RB, N303RBU, N303RT Plus, N500RD, N500RDG, N505RDU, N600RD, A1004, A2004NS, A5004NS, A6004NS

#### Application:

TOTOLINK routers provide PPTP protocol VPN connection which can connect many LANs (located in different places) into one through Internet and encryption.

#### **STEP-1:** Connect your computer to the router

- 1-1. Connect your computer to the router by cable or wireless, then login the router by entering http://192.168.1.1 into the address bar of your browser.
  - → C 🕓 192.168.1.1

Note: The default IP address of TOTOLINK router is 192.168.1.1, the default Subnet Mask is 255.255.255.0.

If you can't log in, Please restore factory settings.

1-2. Please click Setup Tool icon

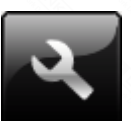

to enter the router's setting interface.

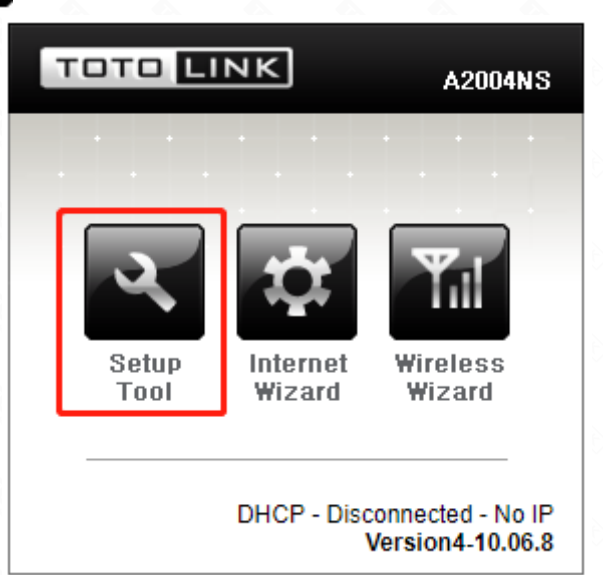

1-3. Please login to the Web Setup interface (the default user name and password is **admin**).

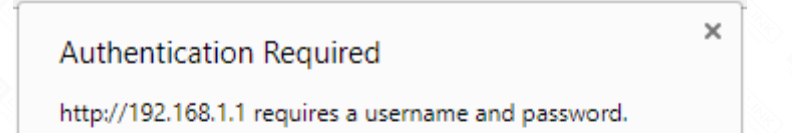

| User Name: | admin |        |        |
|------------|-------|--------|--------|
| Password:  | ****  |        |        |
|            |       |        |        |
|            |       | Log In | Cancel |

#### STEP-2:

Click Advanced Setup->Ultility->VPN Setup on the navigation bar on the left.

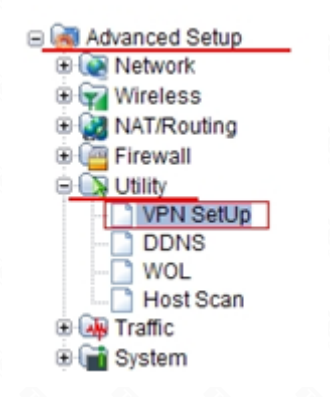

### STEP-3:

Please choose start to connect the VPN server. Then click Apply button.

- -- Mode: Start
- -- Encryption (MPPE): MPPE encryption

| Mode             | Start Stop      |               |       |
|------------------|-----------------|---------------|-------|
| Encryption(MPPE) | MPPE encryption | No encryption |       |
|                  | •               |               | Apply |

## STEP-4:

4-1. Enter the account information about VPN account, and then click Add button.

| VPN Account       | toto               |
|-------------------|--------------------|
| VPN Password      |                    |
| Assigned IP       | 192 . 168 . 1 . 12 |
| Maximum number of | VPN User is 5.     |

4-2. Next you will see there comes out the VPN information on the interface.

| VPN Account | Assigned IP  | Status       | Disconnect | Del |
|-------------|--------------|--------------|------------|-----|
| toto        | 192.168.1.12 | Disconnected |            |     |